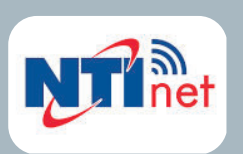

NT

Nñ

# NTI NET Quick Start Guide

Residential Condensing Gas Boiler

compatible with - TRX / FTVN SERIES II

- COMPASS FLOOR MOUNT

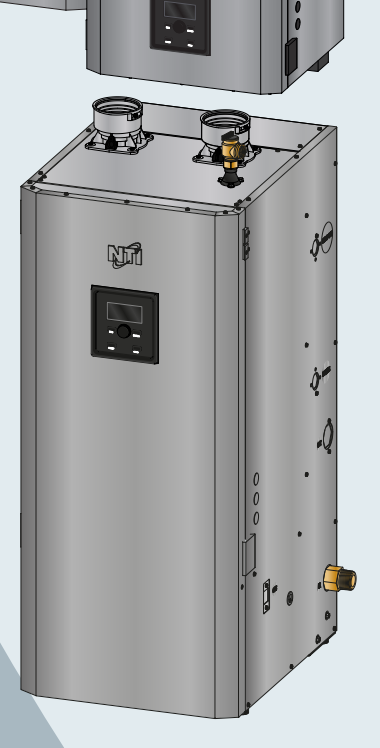

TRX

**FTVN** Series II

COMPASS FLOOR WOUNT

NT

### ENGLISH

# NTI NET QUICK START GUIDE

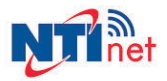

### **1 ACCOUNT CREATION AND LOGIN**

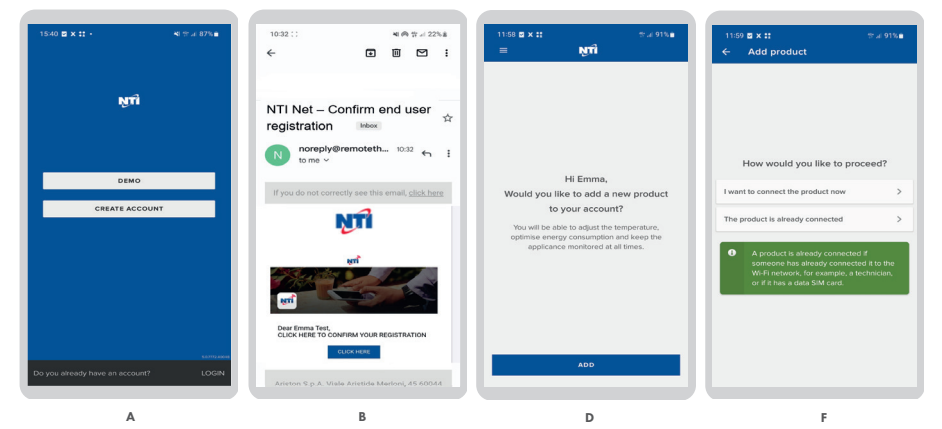

#### A. Create account

- Download the app for free from Apple or Google Play store.
- Click on "Create Account" and fill in the required fields.
- If you already have an account on nti.remotethermo.com, do not create a new one, simply login with your credentials.

#### B. Confirm the account

 Check your email box, open the email sent by NTI NET and click on the confirmation link to confirm your account

#### C. Login

- Click on "login" and sign in with the account you have just created.
- D. Add your product
- If you want to connect your product via app, click on "add" to add the product to your account.
- E. Allow the permissions required by the app
- In order to facilitate the next steps, it's recommended to grant permissions.
- F. Choose how to proceed
- If you want to connect the product now or if it's already online.

### **2 START CONNECTION PROCEDURE**

- A. Start the connection procedure on the product:
- Enter the Main menu by pressing the **MENU** button (A).
- Turn the dial **(C)** to select Connectivity Menu and press **ENTER (B)**.
- Scroll to "NETWORK CONFIGURATION", then press ENTER (B).

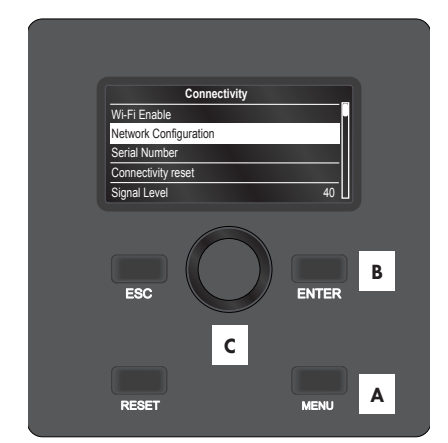

### ENGLISH

### **3 WI-FI CONFIGURATION**

- A. Confirm on the App that you started the connection procedure on the product.
- B. Use the app to confirm the connection to the network generated by the product ("Remote Gw Thermo").
- C. Select the Wi-Fi network and type in the password
- If this isn't your home Wi-Fi network, choose the right one from the list.
   WARNING THE PRODUCT ONLY CONNECTS TO WI-FI NETWORKS WITH A 2.4 GHZ FREQUENCY.

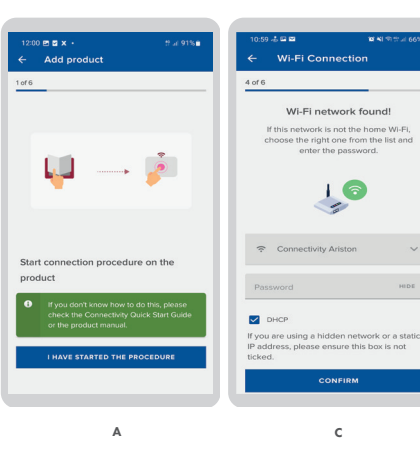

### **4 PRODUCT REGISTRATION**

#### A. Where is your product located?

- If the suggested address is not correct, type in the correct address using the magnifying glass or drag the cursor to the right position.
- B. Choose a name for your product.
- For example, "Mario's house".

| Registration         of 8         Type is the product located<br>Reprint of the states of drag the marker<br>Reprint of the states of drag the marker<br>Reprint of the states of drag the marker<br>Reprint of the states of drag the marker<br>Reprint of the states of drag the states of drag the states of dr                                                                                                    | 11:00                                                                                                    |                                    |                                |                   | - TO (10)         | 06%        |
|----------------------------------------------------------------------------------------------------|----------------------------------------------------------------------------------------------------|------------------------------------|--------------------------------|-------------------|-------------------|------------|
| ord<br>Provide the dependence function<br>Provide the dependence function<br>Provide the dependence of the dependence<br>Provide the dependence of the dependence of the dependence<br>Provide the dependence of the dependence of the dependence<br>Provide the dependence of the dependence of the dependence<br>Provide the dependence of the dependence of the dependence<br>Provide the dependence of the dependence of the depende                                                                                                    | Regi                                                                                                    | stratior                           |                                |                   |                   |            |
| Where is the product located? Type the tables or dag the marked of the tables or dag the marked of the tables of tables of tables  Type tables  Type tables  Typ                                                                                                    | 5 of 6                                                                                                    |                                    |                                |                   |                   |            |
| Valle Anstade Merioni, 40<br>Potocol<br>Potocol<br>Pot | v ty                                                                                                    | Vhere is<br>pe in the<br>IT, March | the pro<br>address one, Provin | duct I<br>or drag | ocated<br>the mar | d?<br>ker  |
| Atting Ansate Mention, 42<br>Mention and Ansate Mention, 42<br>Mention and 42<br>Mention and 42<br>Mention and 42<br>Men                                                                                                    | X                                                                                                    | Fabrianc                           |                                |                   |                   |            |
| Value Antible Merion, 43                                                                                                    | Add                                                                                                    | ess                                |                                |                   |                   |            |
| Booded<br>Booded<br>Booded<br>Contraction Thermology<br>Contraction Thermology<br>Contra                                                                                                    |                                                                                                    |                                    |                                |                   |                   | _          |
| 60044                                                                                                    |                                                                                                    | code                               |                                |                   |                   |            |
| Contract                                                                                                    | 600                                                                                                    |                                    |                                |                   |                   |            |
| Name your appliance<br>ample: city house<br>CONFIRM                                                                                                    |                                                                                                    | 044                                |                                |                   |                   |            |
| CONFIRM                                                                                                    | oogle                                                                                                    | t name                             |                                | wiston T          | hermo<br>Øwr      | ()<br>+    |
| CONFIRM                                                                                                    | oogle<br>roduc                                                                                                    | t name                             | ppliance                       | ariston T         | hermo             | *<br>+<br> |
|                                                                                                    | oogle<br>roduc<br>Nar                                                                                                    | t name                             | ppliance                       | ariston T         | hermo<br>9 wr     | ()<br>+    |
|                                                                                                    | and use of the second second s | t name<br>ne your a                | ppliance                       | ariston T         | hermo<br>9 wr     | +<br>      |

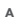

### **5 PROCEDURE COMPLETED**

#### A. Procedure successfully completed

- The app will show a successful message.
- The product will show a message indicating that the connection has been made, and once back to the home screen the Wi-Fi icon will appear steady ON.

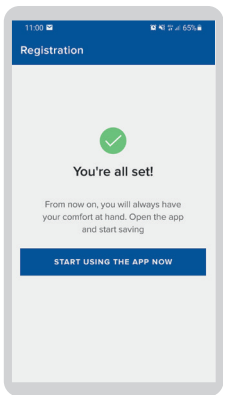

# FRANÇAIS GUIDE DE DÉMARRAGE RAPIDE D'NTI NET

## **1 CRÉATION D'UN COMPTE ET CONNEXION**

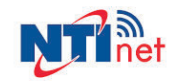

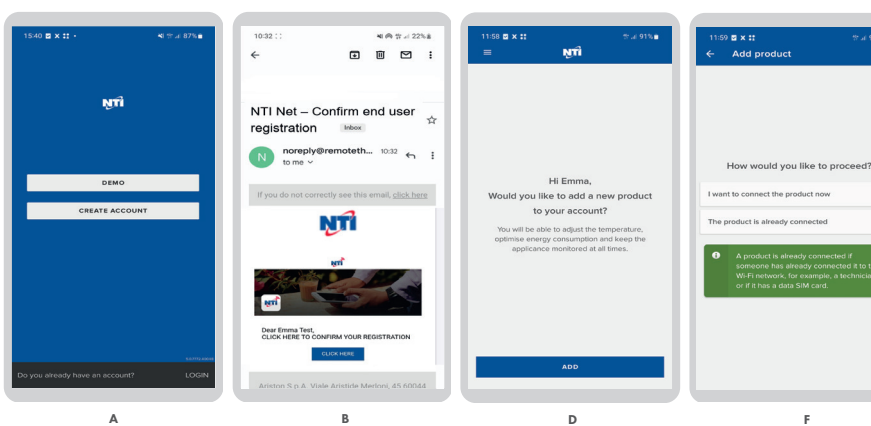

#### A. Créer un compte

- Téléchargez gratuitement l'application depuis l'Apple Store ou le Google Play Store.
- Cliquez sur « Create Account » et remplissez les champs obligatoires.
- Si vous avez déjà un compte sur nti.remotethermo.com, n'en créez pas un nouveau, connectez-vous simplement avec vos identifiants.

#### B. Confirmer le compte

 Vérifiez votre boîte de réception, ouvrez l'e-mail envoyé par NTI NET et cliquez sur le lien de confirmation pour confirmer votre compte.

#### C. Connexion

- Cliquez sur « login » et connectez-vous au compte que vous venez de créer.
- D. Ajouter votre produit
- Si vous souhaitez connecter votre produit via l'application, cliquez sur « add » pour ajouter votre produit à votre compte.
- E. Accorder les autorisations requises par l'application
- Pour faciliter le passage aux prochaines étapes, il est recommandé d'accorder les autorisations requises.
- F. Choisissez une façon de procéder
- Si vous souhaitez connecter le produit maintenant ou si vous l'avez déjà connecté.

# 2 DÉMARRAGE DE LA PROCÉDURE DE CONNEXION

- A. Commencez la procédure de connexion sur le produit comme suit :
- Entrez dans le menu principal en appuyant sur le bouton MENU (A).
- Tournez le bouton (C) pour sélectionner le menu de connectivité et appuyez sur ENTER (B).
- Faites défiler jusqu'à "CONFIGURATION RÉSEAU", puis appuyez sur ENTER.

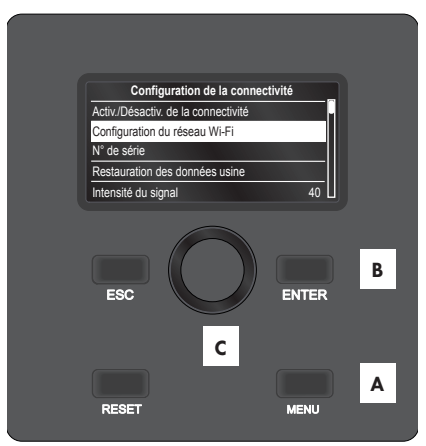

420022002900 - Rev. 04 - 031824

4

# FRANÇAIS

## **3 CONFIGURATION DU WI-FI**

#### A. Confirmez sur l'application que vous avez commencé la procédure de

- connexion sur le produit.
- B. Dans l'application, confirmez la connexion au réseau généré par le produit (« Remote Gw Thermo »).
- C. Sélectionnez le réseau Wi-Fi et s aisissez le mot de passe
- S'il ne s'agit pas du réseau Wi-Fi de votre domicile, choisissez le bon réseau dans la liste. ATTENTION: LE PRODUIT SE CONNECTE UNIQUEMENT À DES RÉSEAUX WI-FI À 2,4 GHZ.

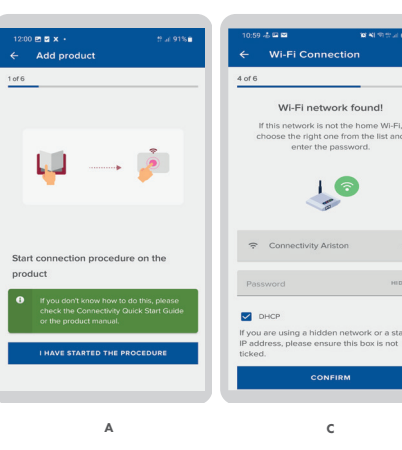

### 4 ENREGISTREMENT DU PRODUIT

- A. Quelle est l'adresse de votre produit ?
- Si l'adresse suggérée est incorrecte, saisissez la bonne adresse à l'aide de la loupe ou faites glisser le curseur vers la bonne position.
- B. Choisir un nom pour votre produit.
- Par exemple, « Maison de Mario ».

| of 6       |                                                                                                    |                                     |                                       |            |
|------------|----------------------------------------------------------------------------------------------------|-------------------------------------|---------------------------------------|------------|
| TD<br>Q    | Vhere is the pe in the ad<br>IT, Marche,<br>Fabriano                                                                                                    | ne produ<br>dress or d<br>Provincia | ict locate<br>rag the ma<br>di Ancona | d?<br>rker |
| Add<br>Via | le Aristide M                                                                                                    | lerloni, 45                         |                                       |            |
| oogle      | a surface of the second second | Rist<br>liance                      | on Thermo                             | (¢         |
| Na         | a alta harrar                                                                                                    |                                     |                                       |            |

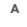

# 5 PROCÉDURE TERMINÉE

#### A. La procédure est terminée

- L'application va afficher un message de réussite.
- Le produit affichera un message indiquant que la connexion a été établie et, une fois de retour à l'écran d'accueil, l'icône Wi-Fi apparaîtra allumée en permanence.

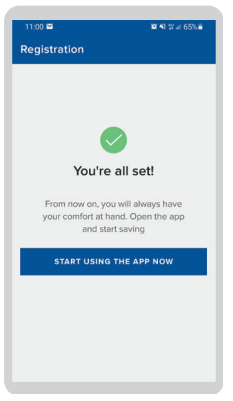

# ESPAÑOL GUÍA DE INICIO RÁPIDO DE NTI NET

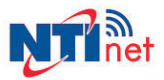

## 1 CREACIÓN DE CUENTA E INICIO DE SESIÓN

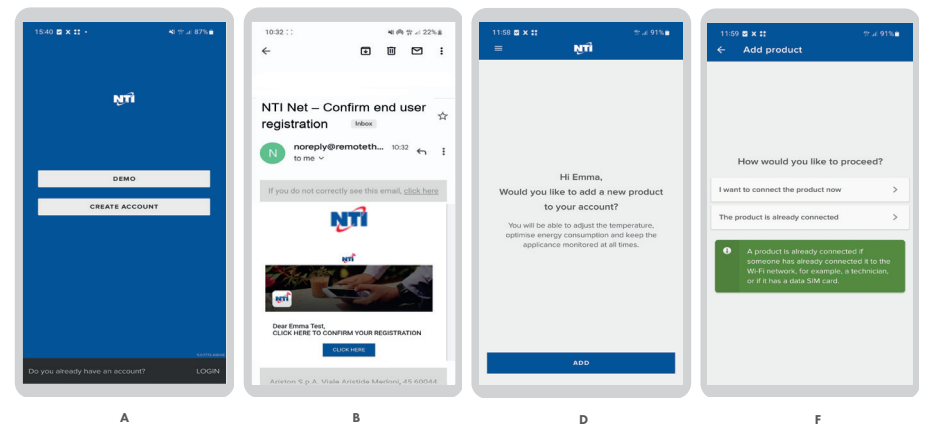

#### A. Cree su cuenta

- Descargue la app gratuitamente de las tiendas de aplicaciones Apple o Google Play.
- Haga clic en "Create Account" y rellene los campos obligatorios.
- Si ya tienes una cuenta en nti.remotethermo.com, no cree uno nuevo, simplemente inicie sesión con sus credenciales.

#### B. Confirme la cuenta

 Revise su bandeja de entrada, abra el correo que le ha enviado NTI NET y haga clic en el enlace de confirmación para confirmar la cuenta.

#### C. Inicio de sesión

 Haga clic en "login" e inicie sesión en la cuenta que acaba de crear.

#### D. Añada su producto

- Si desea conectarte su producto mediante la app, haga clic en "add" para añadir el producto a su cuenta.
- E. Otorgue los permisos que requiere la app
- Para facilitar los próximos pasos, se recomienda otorgar los permisos necesarios.

#### F. Decida cómo proceder

 ¿Desea conectar el producto ahora o ya se encuentra en línea?

## 2 DÉ INICIO AL PROCEDIMIENTO DE CONEXIÓN

- A. Dé inicio al procedimiento de conexión en el producto:
- Ingrese al menú principal presionando el botón MENU (A).
- Gire el mando (C) para seleccionar el menú de conectividad y pulse ENTER (B).
- Desplácese hasta "CONFIGURACIÓN RED", luego presione ENTER (B).

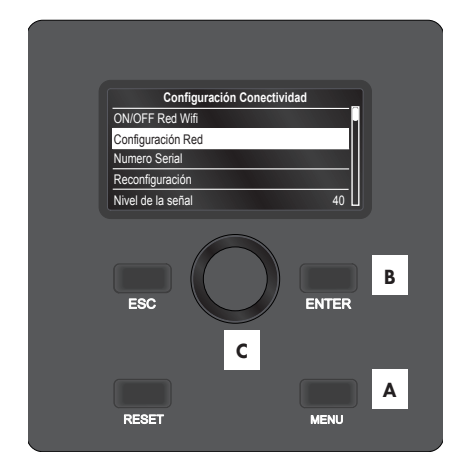

## ESPAÑOL

# **3 CONFIGURACIÓN WI-FI**

- Confirma en la App que has dado inicio al procedimiento de conexión en el producto.
- B. Use la app para confirmar la conexión a la red generada por el producto ("Remote Gw Thermo")
- C. Seleccione la red Wi-Fi y teclee la contraseña.
- Si esta no es la red Wi-Fi de su casa, seleccione la correcta entre las que aparecen en la lista.
   ATENCIÓN: EL PRODUCTO SE CONECTA SOLO A REDES WI-FI DE 2,4 GHZ.

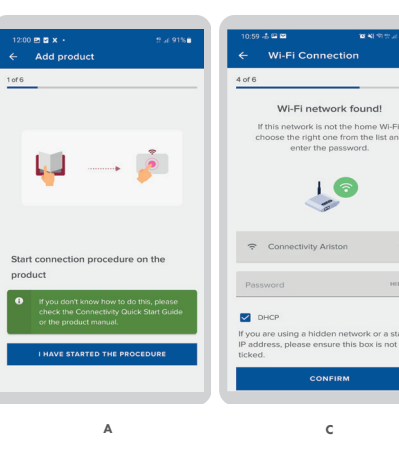

## **4 REGISTRO DEL PRODUCTO**

#### A. ¿Dónde está ubicado su producto?

- Si la dirección que se muestra no es correcta, teclee la dirección correcta usando la lente de ampliación o arrastre el cursor a la posición correcta.
- B. Elija un nombre para su producto.
- Por ejemplo, "Casa de Mario".

| kegi       | stration                    |              |              |           |
|------------|-----------------------------|--------------|--------------|-----------|
| i of 6     |                             |              |              |           |
| V<br>Ty    | Vhere is<br>pe in the       | the proc     | luct located | d?<br>ker |
| Q          | IT, March<br>Fabrianc       | ne, Provinci | a di Ancona  |           |
| Add<br>Via | ress<br>le Aristide         | Merloni, 4   | 5            |           |
| Post       | code                        |              |              |           |
| 600        | 144                         |              |              |           |
| <b>9</b>   |                             |              |              | ٢         |
|            | $\langle \rangle   \rangle$ | y 🥐          | ston Thermo  |           |
|            |                             |              | ///          | +         |
| oogle      | Ø                           | ~            | 9 41         | nirlpoo   |
| Produc     | t name                      |              |              |           |
|            | ne your a                   | ppliance     |              |           |
| Nar        |                             |              |              |           |
| Nar        | K city house                |              |              |           |

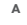

### 5 PROCEDIMIENTO COMPLETADO

#### A. Procedimiento completado con éxito

- La app mostrará un mensaje en el que se indica el éxito de la operación.
- El producto mostrará un mensaje indicando que la conexión se ha realizado, y una vez de vuelta a la pantalla de inicio, el icono Wi-Fi aparecerá fijo ON.

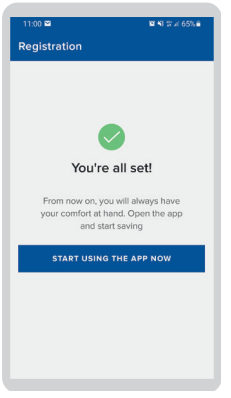

# ITALIANO QUICK START GUIDE CONNETTIVITÀ NTI NET

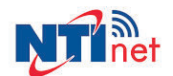

## **1 CREAZIONE ACCOUNT E ACCESSO**

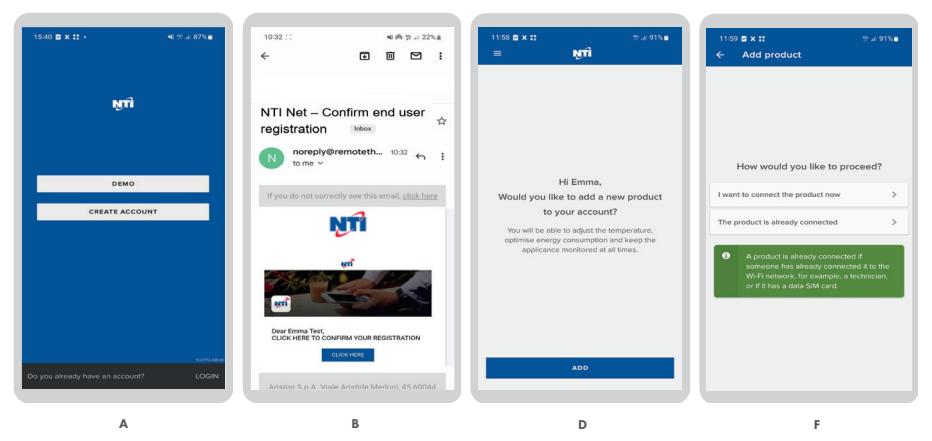

#### A. Crea l'account

- Scarica l'app gratis dallo store Apple o Google Play.
- Clicca su "Crea Account" e compila i campi richiesti.
- Se hai già un account su nti.remotethermo.com non crearne uno nuovo, accedi semplicemente con le tue credenziali.

#### B. Conferma l'account

 Controlla la tua casella di posta elettronica, apri l'e-mail inviata da NTI NET e fai clic sul collegamento di conferma per confermare il tuo account.

#### C. Accedi

 Clicca su "Accedi" e accedi con l'account che hai appena creato.

#### D. Aggiungi il tuo prodotto

- Se vuoi connettere il tuo prodotto tramite app, fai click su "aggiungi" per aggiungere il prodotto al tuo account.
- E. Consenti le autorizzazioni richieste dall'app
- Per facilitare i passaggi successivi, si consiglia di concedere le autorizzazioni.
- F. Scegli come procedere
- Se vuoi collegare il prodotto ora o se è già connesso.

### 2 AVVIA LA PROCEDURA DI COLLEGAMENTO

- Avvia la procedura di collegamento sul prodotto:
- Accedere al Menu Principale premendo il tasto MENU (A).
- Ruotare la manopola (C) per selezionare il menu Configurazione Connettività e premere il pulsante ENTER (B).
- Scorrere fino a "CONFIGURAZIONE DI RETE", quindi premere ENTER (B).

8

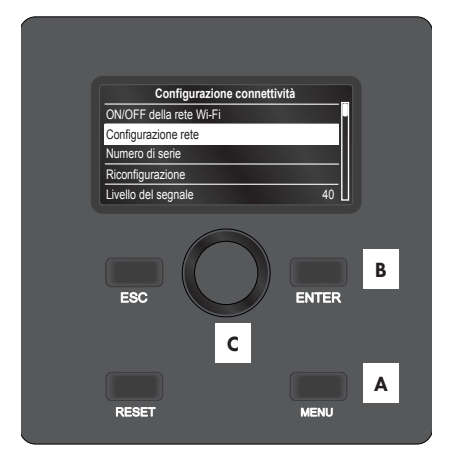

## ITALIANO

### **3 CONFIGURAZIONE WI-FI**

- A. Conferma di aver avviato la procedura di collegamento sul prodotto.
- B. Confermare sull'app la richiesta di connessione alla rete generata dal prodotto ("Remote Gw Thermo").
- C. Inserisci la password del Wi-Fi suggerito.
- Se questa non è la tua rete Wi-Fi di casa, scegli quella giusta dall'elenco.
   ATTENZIONE: IL PRODOTTO SI COLLEGA SOLO A RETI WIFI A 2,4 GHZ.

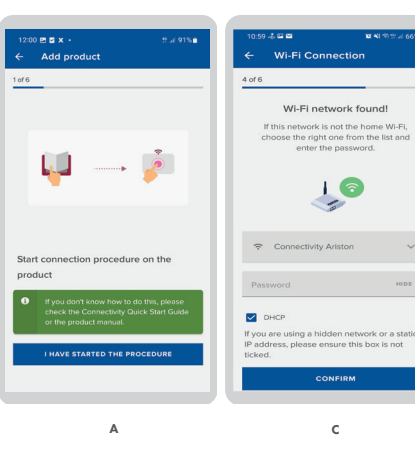

### 4 REGISTRAZIONE DEL PRODOTTO

- A. Dove si trova il tuo prodotto?
- Se l'indirizzo suggerito non è corretto, digita l'indirizzo corretto utilizzando la lente di ingrandimento o trascinando il cursore nella posizione corretta.
- B. Scegli un nome per il tuo prodotto
- Ad esempio, "Casa di Mario"

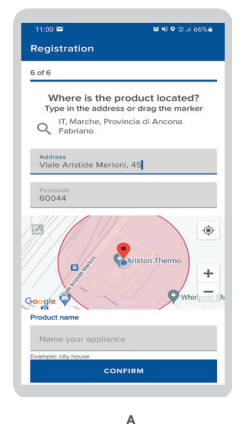

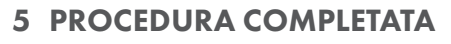

#### A. Procedura completata con successo

- L'app mostrerà che la procedura si è conclusa con successo.
- Il prodotto mostrerà un messaggio che indica che la connessione è stata effettuata e una volta tornati alla schermata iniziale l'icona Wi-Fi apparirà fissa.

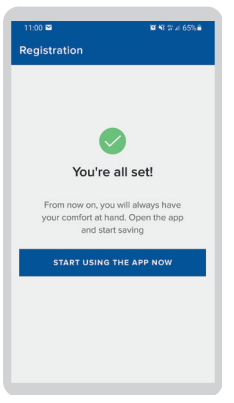

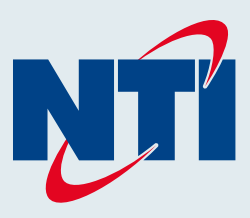

### NTI Boilers Inc. 30 Stonegate Drive Saint John, NB E2H 0A4 Canada Technical Assistance: 1-800-688-2575 Website: www.ntiboilers.com Fax: 1-506-432-1135

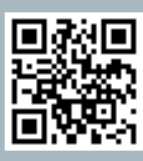

Visit us online

420022002900 - Rev. 04 - 031824